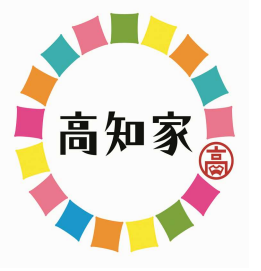

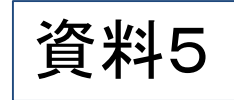

## 土砂災害防止の取り組みについて

### 高知県土木部防災砂防課

#### 高知県土砂災害危険度情報

http://d-keikai.pref.kochi.lg.jp/ 【ログイン方法】 高知県の土砂災害危険度情報 ■ 🜒 読み上げる 🕨 高知県庁HPの **景色 白 青 黒 感文字サイズ 小さく 標準 大きく** 『こうち防災情報』 1 土砂災害を知る 最初にお読みください 💽 高知県 🐏 土砂炭運から身を守るた めに、土砂炭雪の知識を 言戚区域等の眼覧について G 言語を選択 💌 身につけておきましょ 2。 「知っている」と「知ら ない」とでは、いざとい う時の行動に大きな違い 十秒災害に関する気象情報 M 教育・子育 ◆◆ 観光·文 📇 しごと・産 くらし・環 ★ 健康・福祉 **一** 県政情報 防災・安 分野から探す 🔿 全・まちづ 遺 τ 化·移住 がでます。 < 5 重要なお知らせ こうち防災情報 キーワードで探す 2 どこが危険なのかを知る 県内の緊急・災害状況などの 知事のメッセージ あれたの策や護島周辺の Google 责任 Q 新聞コロナウイルス お知らせ 四 BARCRIV SIM 金峰丽丽安 (高知県土松 2. 市廠戒区域等マツフ」 1 ■大市登報 ■大雨時別認報 で把握しておきましょ P ■土砂災海蜃戒傳報 大雨注意報 組織から探す 210 興内の医療機関や救急医療な マップには、土砂災害の どのお知らせ おそれの高い厳密や掛着 2 再生 月停止 1 携帯・スマホ版はこち 雨等の位置を表示してい ます。 目的から探す 機器 高知県の基本政策 https://d-keikai.pref.kochi.lg.jp/mb Î 申請·届出·補助金 スマートフォン C ・経済の活性化 ~産業振興計画の推進~ https://d-kerkai.pref.kochilig.jp/sp ¥ > 日本一の健康長寿県づくり ~日本一の健康長寿県構想の推進~ バーコード読取機能のある場合は石の トマップを作成する ・教育の充実と子育て支援 ~教育大綱及び教育振興基本計画の推 ハーコードからもアクセスできます. 86 資格・試験 進~ > 南海トラフ地震対策の抜本強化・加速化 ~ 南海トラフ地震対策 イベント情報 行動計画を力強く実行~ インフラの充実と有効活用 3 いつ避難すべきかを知る 土砂災害の危険度が高ま ったとき、大雨霊報や土 同災害重戒情報が発表さ れます。 雨が飾り船めたら上砂災 害危険度を確認して、早 めの遊離に備えましょ 文字の大きさ 小 中 大 Language G 言語を選択 緊急情報 はありません 情報一覧 > 1. 土砂災害を知る 1 お知らせ 2022年11月07日 18時18分 大雨のとき命を守る5つのお願い 過去のお知らせ一覧 > 🗿 高知県 😭 警戒体制 避難情報 避難所情報 被害情報 土砂災害から身を守るために、土砂災害の知識を身につけるた 13 地震 台風 お住まいの地域の最新情報を表示します。 地域を選択 高知県防火アプリ 市町村 × めの冊子を見ることができます 💮 気象情報 地域が設定されておりません 高知県
防災マップ
・ 気象注警報 気象注警報 2. どこが危険なのかを知る 2023年04月04日 20時07分更業 2023年04月04日 20時07分更新 気象情報(気象庁) 地図の種類 気象注警報 一覧表示切替 気象注警報 道路情報 高知市 乾燥注意報 至戸市 発表なし 土砂災害警戒区域等の情報を地図上で確認できます 十砂災害危険度情報 安芸市発表なし 南国市 财爆注意報 土佐市 乾燥注意報 <u>須崎市</u> 乾燥注意報 土砂災害ハザードマップを簡単に作成できます 宿毛市 波浪注意報 土佐清水市 波浪注意 51 四万十市 波浪注意報 香南市 彭爆注意報 Twitter 香美市 較極注意報 東洋町 発表な 過去の災害情報 3. いつ避難すべきかを知る 奈半利町 発表が。 田野町 三長ない 19別祭報 安田町 発表別。 山村 発表なし 土砂災害の危険度の高まりを色分けで確認できます 土砂災害危険度情報 降雨の状況(レーダー雨量)を確認できます 1

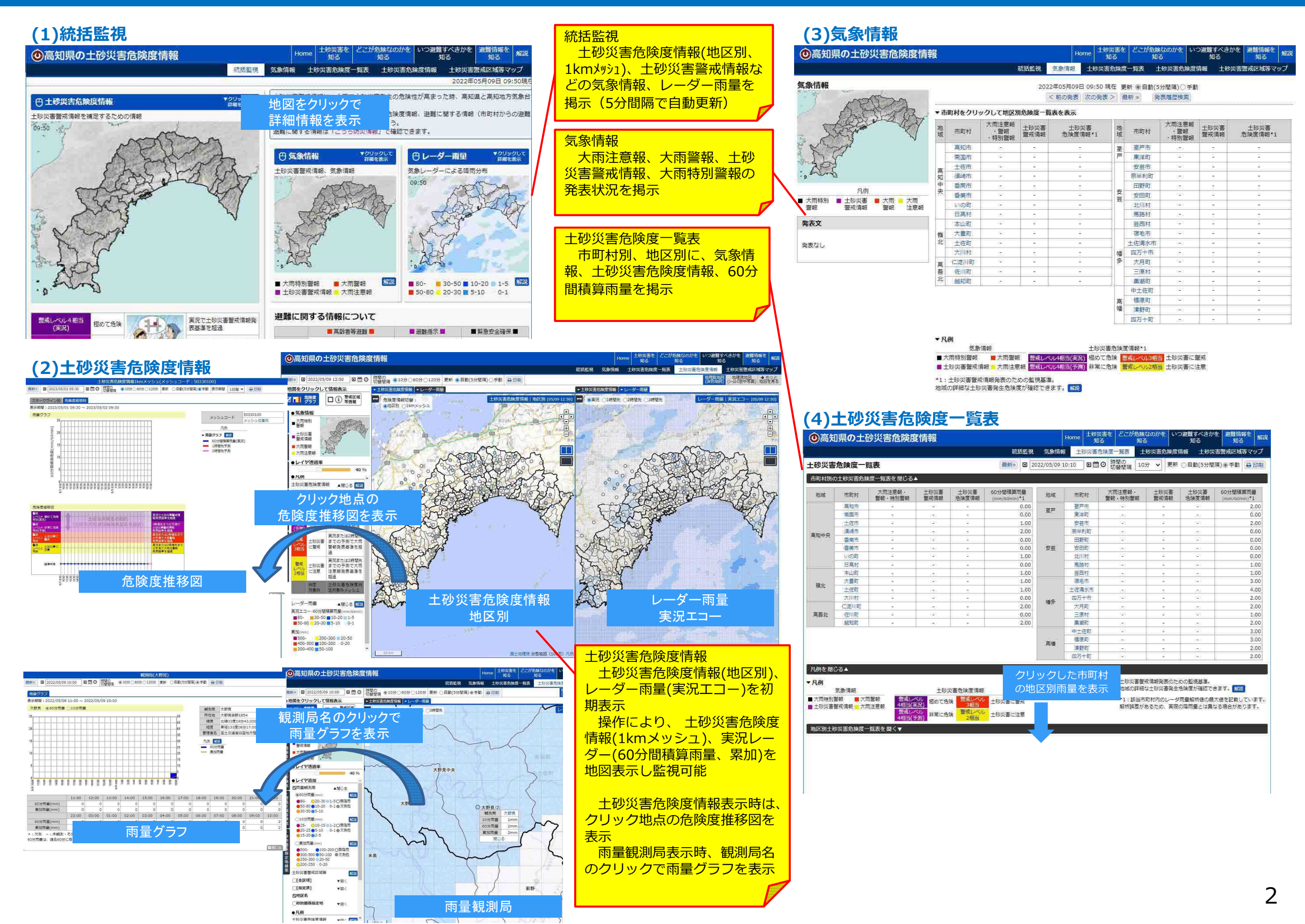

# 【県民向けサイト】

### パソコン、スマートフォン、携帯電話からアクセス可能 http://d-keikai.pref.kochi.lg.jp (URLは共通)

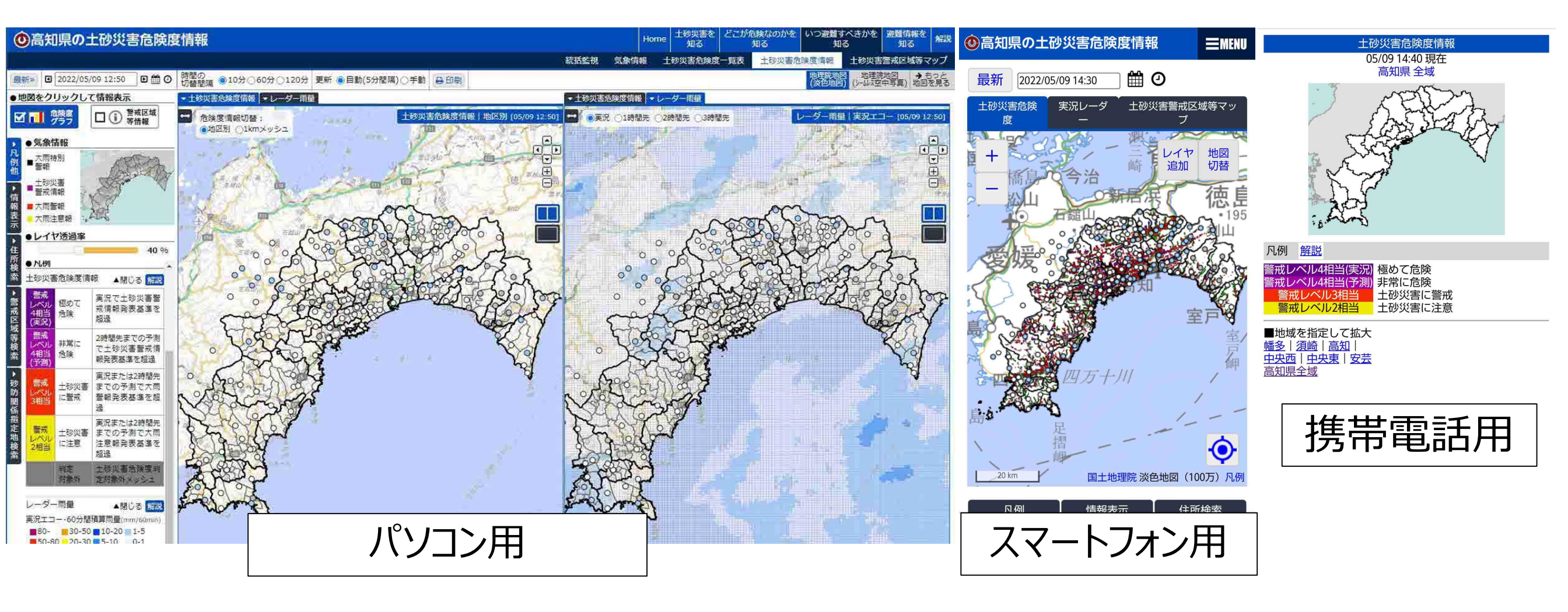

#### 2. 基準値超過状況の説明表示

土砂災害危険度情報画面に土砂災害警戒情報発表基準の超過状況を追加

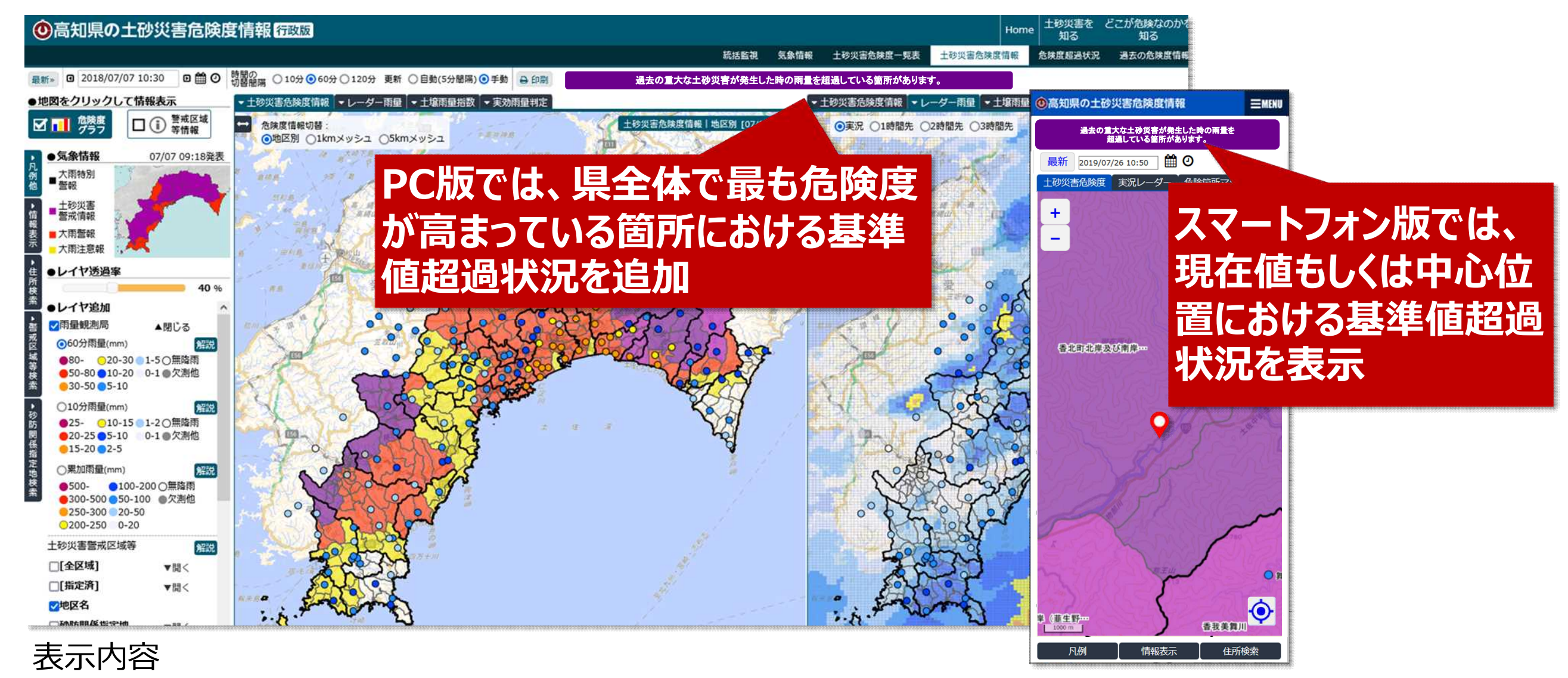

| 判定結果     | 表示                                              |
|----------|-------------------------------------------------|
| 大雨特別警報発表 | 命に危険が及ぶ土砂災害が切迫しているか、すでに発生し<br>ている可能性が高い地区があります。 |
| 実況でCL超過  | 過去の重大な土砂災害が発生した時の雨量を超過してい<br>る地区があります。          |
| 予測でCL超過  | 2時間以内に過去の重大な土砂災害が発生した時の雨量<br>を超過する見込みの地区があります。  |

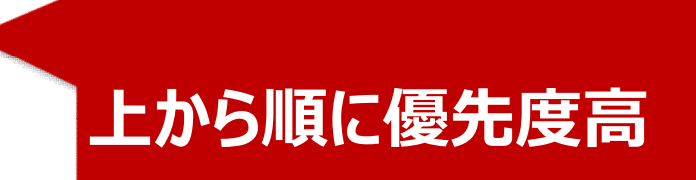

#### 【過去の土砂災害情報の表示】

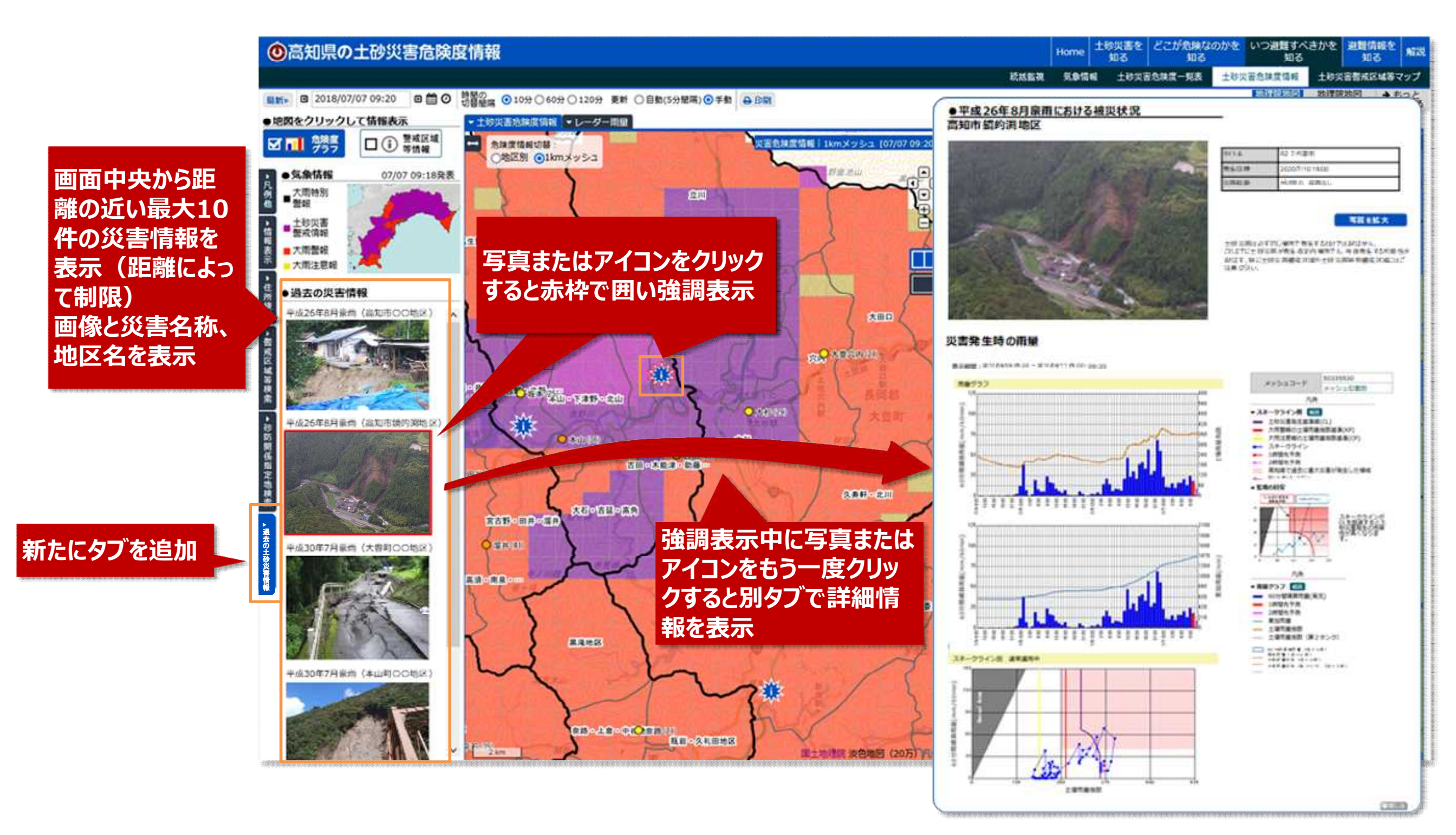

#### 【過去の土砂災害情報の表示】

#### 災害発生箇所について 市町村+大字までを表示

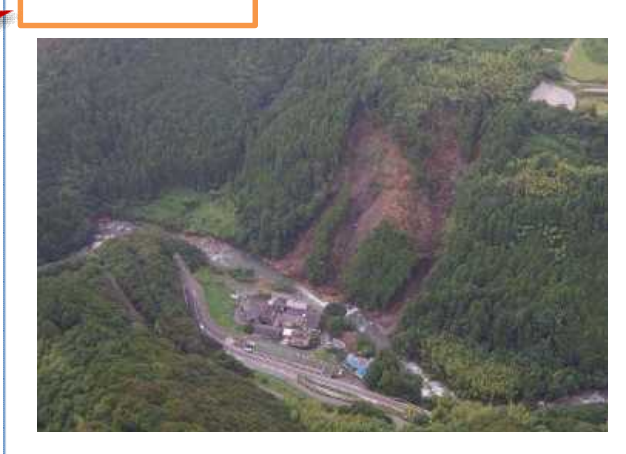

● 平成26年8月豪雨における被災状況

高知市廳的湖地区

| R2 7月豪雨         | L                                                      |
|-----------------|--------------------------------------------------------|
| 2020/7/10 19:00 | L                                                      |
| がけ崩れ 被害なし       | L                                                      |
|                 |                                                        |
|                 |                                                        |
| 写真を拡大           |                                                        |
|                 |                                                        |
|                 |                                                        |
|                 | R27月豪雨<br>2020/7/10 19:00<br>がけ崩れ 被害なし<br><b>写真を拡大</b> |

#### 写真についての表示内容は 「タイトル」「発生日時」「災害概要」の 3つ タイトル:気象名 発生日時:災害発生日と発生時刻 災害概要:災害の種類と被害状況

#### 災害発生時の雨量につ いて72時間分表示 詳細:災害発生時刻か ら前48時間、後24時間

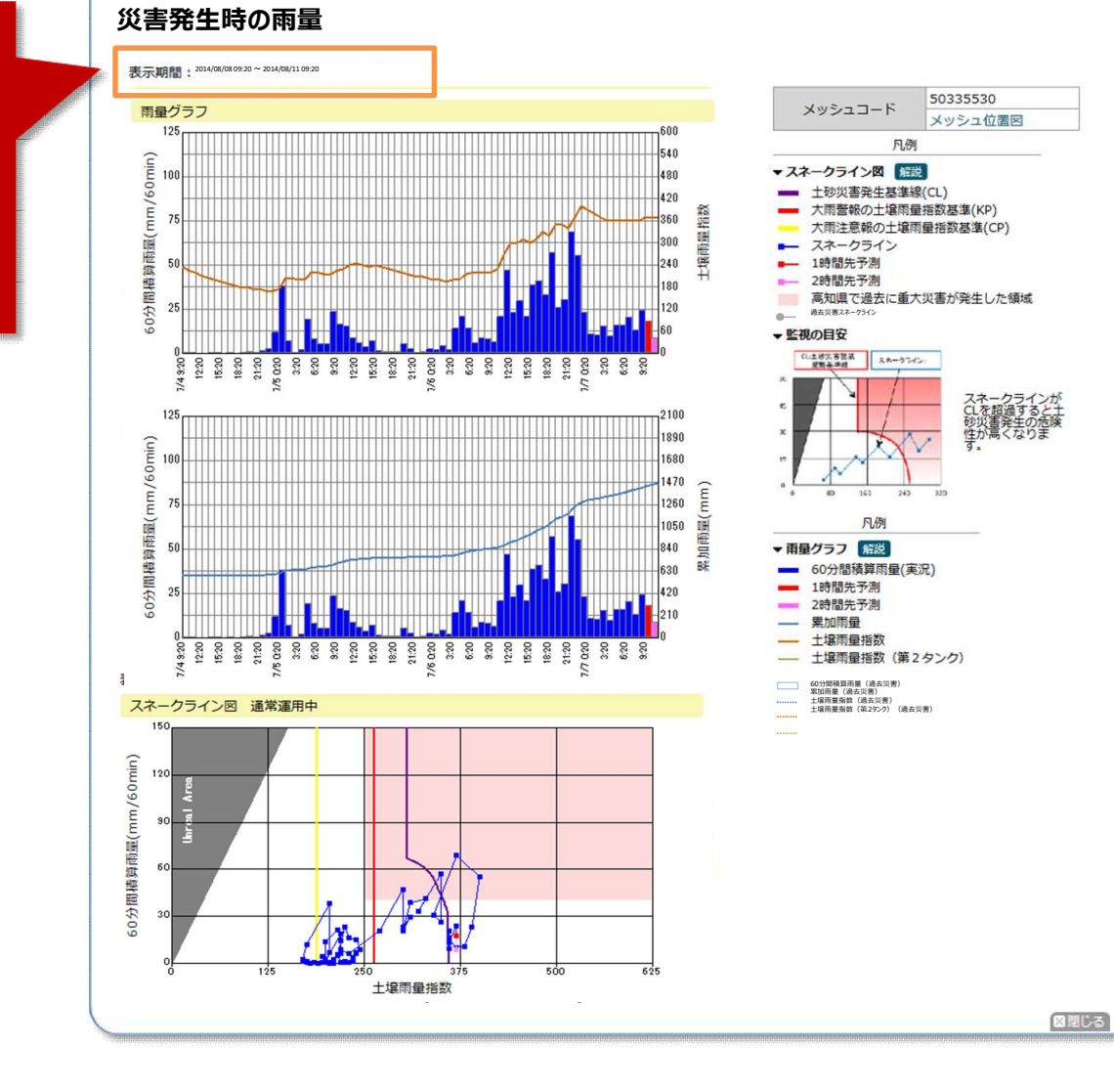

#### どこが危険なのかを知る(土砂災害警戒区域等マップ)

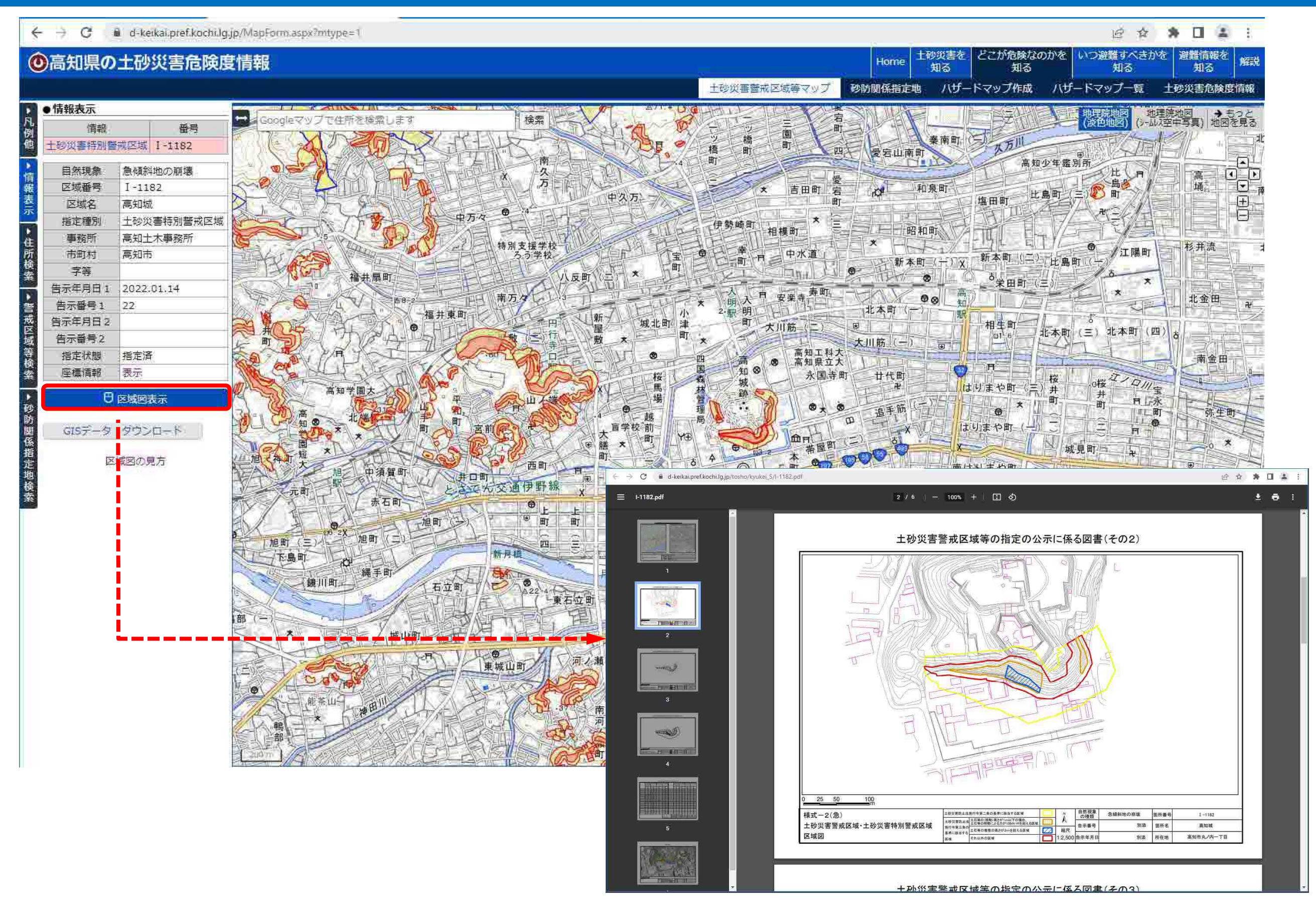

#### 高知県防災アプリと連携した避難行動の判断を支援するための取り組み

- 〇令和2年度から、「高知県防災アプリ」の運用を開始し、土砂災害の危険度情報をはじめ、気象情報や避難情報な ど避難行動の判断に必要な情報を<u>自動的にプッシュ通知</u>でお知らせ。
- Oまた、「高知県防災アプリ」は、スマートフォン等でリアルタイムで必要な防災情報を確認することが可能で、こども から高齢の方まで幅広く使っていただくためのモード切替機能や安否確認・連絡機能など<u>利便性にも配慮</u>。
- ○住民が自らの生命を守るため、的確に防災情報を収集・把握する一助となるとともに、市町村が発令する避難情報にしたがい速やかな避難行動に結びつけることで警戒避難体制の整備に資する。

![](_page_8_Figure_4.jpeg)